# Академия фэншуй

# Калькулятор ба-цзы «Солнечные часы»

Руководство пользователя. Часть 2

(версия программы - 5.0)

| Оглавление                                                             |    |  |
|------------------------------------------------------------------------|----|--|
| Краткое описание страниц (закладок) программы                          | 2  |  |
| 1. <u>Личная карта</u>                                                 | 2  |  |
| 2. Ветви часа                                                          | 2  |  |
| 3. <u>Солнечная гексаграмма</u>                                        | 3  |  |
| 4. <u>График на год</u>                                                | 3  |  |
| 5. <u>Карта мира</u>                                                   | 3  |  |
| 6. <u>Гексаграммы возраста</u>                                         | 4  |  |
| 7. <u>Поиск гексаграмм</u>                                             | 5  |  |
| Основная и дополнительная панели управления                            | 6  |  |
| Пояснения к вводу данных                                               | 7  |  |
| 1. Ввод населенного пункта из базы данных                              |    |  |
| 2. Самостоятельный ввод часового пояса, населённого пункта и координат | 7  |  |
| 3. <u>Особые сообщения</u>                                             | 8  |  |
| Сохранение личной карты в памяти                                       | 8  |  |
| Печать страниц                                                         |    |  |
| Личная карта. Добавление периода и года в ба-цзы                       |    |  |
| Элементы управления. Строка главного меню, закладки                    | 11 |  |

# Краткое описание страниц (закладок) программы

Под строкой главного меню находится строка с закладками для выбора страницы на экране:

| 🏥 Солнечные часы. Кал | ькулятор ба-цзы Ан | кадемии фэншуй           | Annual St. Surveyore, Name |                   |               |            | . 0 × |
|-----------------------|--------------------|--------------------------|----------------------------|-------------------|---------------|------------|-------|
| Данные Настро         | ойки Окно          | Библиотека личных карт Г | Іомощь                     |                   |               |            |       |
| Личная карта          | Ветви часа         | Солнечная гексаграмма    | Гексаграммы возраста       | Поиск гексаграммы | График на год | Карта мира | *     |

В программе всего **семь страниц-закладок** (первая – двойная). Пять из них (их закладки обведены красной линией) рассчитываются совместно с личной картой (по данным личной карты) и <u>описывают один и тот же момент времени.</u> Для их расчёта используется панель управления на странице «Личная карта». Эти пять страниц показаны на стр. 2 и 3). Две оставшиеся страницы имеют свои панели управления и рассчитываются самостоятельно (они показаны на стр. 4 и 5).

| Личная карта                                                                                                    |
|----------------------------------------------------------------------------------------------------|
| <ol> <li>Содержит 2 страницы с ба-цзы, гексаграммами и стояеками дома жизни (подробнее в<br/>«Руководстве пользователя» - описание полей личной карты).</li> <li>Слева находится панель управления и ввода данных. При нажатии на кнопку "Рассчитать"<br/>происходит перерасчёт для всех страниц кроме "Гексаграмм возраста" и "Поиска гексаграмм" (на<br/>этих страницах есть свои панели управления).</li> <li>Программа всегда открывается с этой страницы.</li> </ol>           |
| Ветви часа                                                                                                    |
| <ol> <li>Таблица опор часа на весь день. Время действия рассчитываемой ветви часа выделяется красным<br/>цветом. При нажатии на «время действия» любой из опор часа происходит переход к личной<br/>карте, рассчитанной для середины выбранного промежутка времени.</li> <li>В графе «Календарные события» отмечаются: время начала солнечных суток, время начала<br/>солнечного месяца и главного сезона, время начала солнечного года и время начала сезона<br/>почвы.</li> </ol> |

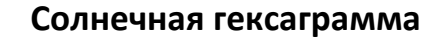

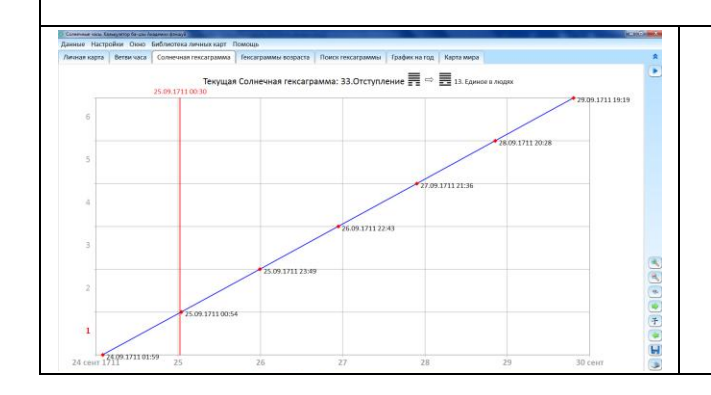

- 1. Порядок гексаграмм соответствует кругу прежненебесных гексаграмм на лопане. Выбор определяет положение Земли при движении по орбите вокруг Солнца (начиная от зимнего солнцестояния)
- 2. Вертикальная красная линия соответствует текущему времени.
- 3. На графике подписаны дата и время действия каждой из шести линий Солнечной гексаграммы Красным шрифтом на вертикальной оси слева выделена переменная линия.

|                                                                                                    | График на год                                                                                   |
|----------------------------------------------------------------------------------------------------|-------------------------------------------------------------------------------------------------|
| Солимана Клириру Кана Кинели Киниј.<br>Данини Инсурски Окона: Гиблистика илики карт. Покоци.<br>Личеал круга: Веляч часа: Солиении пексировика: Пока пексировика: Пока пексировика: Профин ка год. Карта нира 🔹 🖈                                                                                                    | 1. График ветвей часа на год для данного населённого пункта. Время на графике – местное. Расчёт |
| Construction     Construction     C | выполняется для часового пояса личной карты (расчётная дата — вертикальная линия, расчётное     |
|                                                                                                    | время — жёлтый кружок на ней).                                                                  |
| и<br>и<br>и<br>к                                                                                                    | 2. Чтобы учесть изменения часового пояса в течении года, нажмите "Учесть летнее время" (если    |
|                                                                                                    | выделяется <mark>красным</mark> –нет данных о часовом поясе).                                   |
| <u>е</u>                                                                                                    | 3. Пунктиром обозначаются – ветви, рассчитанные с учётом рефракции (их отображение можно        |
|                                                                                                    | включить слева вверху).                                                                         |

|                | Карта мира                                                                                                    |
|----------------|----------------------------------------------------------------------------------------------------|
| 1.<br>2.<br>3. | Ветви часа на карте мира (проекция Меркатора). Пунктиром обозначаются границы ветвей с<br>учётом рефракции.<br>Показана область ночи (фиолетовый пунктир по её границе – середина ветвей <b>Мао</b> (восход), Ю<br>(заход) без учёта рефракции).<br>Показаны линии полудня и полуночи (области на карте, соотв. истинным полудню и полночи)<br>северный и южный полярные круги, границы полярного дня и ночи, линия перемены дат (её<br>нужно учитывать самостоятельно при вводе даты) и пр. |

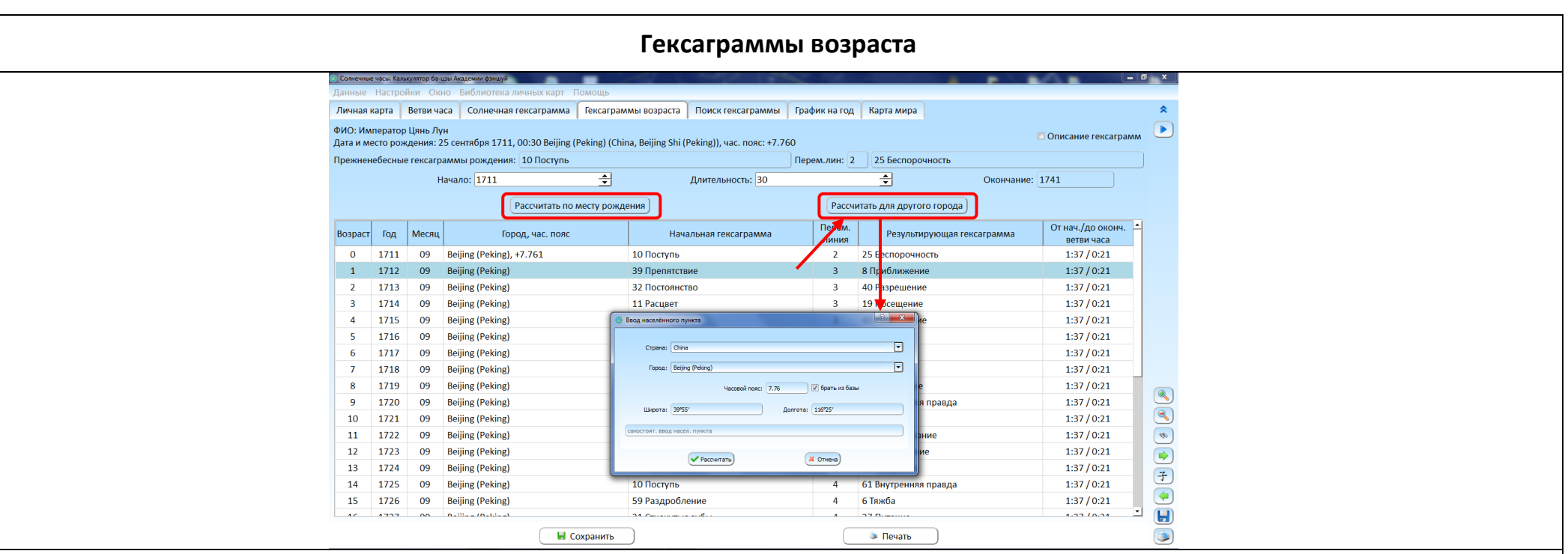

- Гексаграммы возраста являются важной характеристикой года жизни человека от некоторого Дня его рождения до следующего. Месяц, число и время для расчёта на год берутся такие же, как и для момента рождения человека. Вместо года рождения подставляется выбранный год. «Место рождения»: населённый пункт, где человек встречает свой День рождения в этом году. Время рождения – административное.
- 2. Данные рождения для расчета автоматически подставляются из личной карты. Далее нужно выбрать начало и длительность периода расчёта. Для расчёта: нажать кнопку «Рассчитать по месту рождения» или «Рассчитать для другого города» – нужно будет выбрать город.
- 3. Если городов несколько: a) рассчитать по месту рождения, б) выделить строки нужных годов, в) нажать на кнопку "Рассчитать для другого города", выбрать город и нажать «Рассчитать». При необходимости повторить. Примечание: если нет данных о часовом поясе указать часовой пояс в окне «Ввод населённого пункта».
- 4. В случае, если до окончания или от начала ветви часа 10 или менее минут время в правом столбце соответствующей строки будет выделено красным шрифтом.
- 5. Можно посмотреть (галочка вверху справа) краткое описание по Ю. К. Щуцкому выделенной гексаграммы и линии. Размер шрифта можно изменить прокруткой мышки или с помощью «тачпада» ноутбука.

|   |                                                                  |                                      | Поиск гексаграмм                                                        | I                                      |                                 |    |
|---|------------------------------------------------------------------|--------------------------------------|-------------------------------------------------------------------------|----------------------------------------|---------------------------------|----|
|   | 🔅 Солнечные часы. Калькулятор ба-ь                               | зы Академии фэншуй                   |                                                                         | and the                                |                                 | ×  |
|   | Данные Настройки Окн                                             | ю Библиотека личных к                | арт Помощь                                                              | ×                                      |                                 |    |
|   | Личная карта Ветви ча                                            | са Солнечная гексагра                | имма Гексаграммы возраста Поиск гексаграммы График на                   | год Карта мира                         | *                               | 2  |
|   | Город: Beijing (Peking) (C<br>Часовой пояс: +7.                  | hina, Beijing Shi (Peking))<br>76111 | Дни недели<br>пн вт ср чт пт сб<br>⊄ ⊄ ⊄ ⊄ ⊄ ⊄                          | Ствол дня<br>вс все 🖞 💪 🕅 🗍<br>У У У У | 戊己庚辛壬癸 BCE<br>♥ ♥ ♥ ♥ ♥         |    |
|   | Дата начала: 25.09.1711<br>Из карты Сегод                        | 3                                    | Интервал поиска: 3 + мес. 0 + дней<br>Время суток: от 0 + до 24 + часов | Семьи гегсаграмм<br>Цянь Кунь Ли       | кань Сюнь Чжэнь Гэнь Дуй все    |    |
| 2 | название события<br>Шаблон<br>1 Цянь 5 линия<br>Сохранить ¥ Уда. | т. 1                                 | Гексаграмма<br>1 Цянь                                                   | Добавить ге                            | екс-му Ветви часа<br>1 3 05 未 — |    |
| 5 | • Скрыть гексаграммы п                                           | 10иска 25.09.1711 -                  | 26.12.1711                                                              | 4                                      | Начать поиск                    |    |
|   | Дата                                                             | Время                                | Гексаграмма                                                             |                                        | Линия Ствол дня 🛋               | 5  |
|   | 03.10.1711, сб                                                   | 12:47 - 14:43                        | 1 Цянь                                                                  |                                        | 5 戊                             |    |
|   | 31.10.1711, сб                                                   | 12:31 - 14:09                        | 1 Цянь                                                                  |                                        | 5 丙                             |    |
|   | 28.11.1711, сб                                                   | 12:27 - 13:51                        | 1 Цянь                                                                  |                                        | 5 甲 子                           | F) |
|   | 26.12.1711, сб                                                   | 12:36 - 13:56                        | 1 Цянь                                                                  |                                        | 5 ±                             |    |
|   | 6 🔄 Перей                                                        | ти к выбранной карте                 | Удалить все                                                             | 🐱 Сохранить                            | Печать                          |    |

- Для поиска необходимо ввести гексаграммы (от 1 до 30) и их линии (от 1 до 3-х для каждой гексаграммы) <1>. Этот выбор можно сохранить в виде "шаблона" для дальнейшего использования <2>. Шаблон открывается при нажатии на него в выпадающем списке. Нужно проверить и при необходимости изменить начальную дату <3> и диапазон дат для поиска (обычно - 3 месяца), выбрать допустимые дни недели, дни с подходящими Стволами и время суток. Далее нажать «Начать поиск» <4>. В результате поиска можно выделить выбранные Семьи гексаграмм.
- 2. Во время расчёта скрываются параметры поиска (выбранные гексаграммы и их линии). Чтобы их открыть нужно нажать на кнопку «Отобразить/Скрыть гексаграммы поиска» <5>.
- 3. При желании более детально посмотреть выбранный вариант нужно выделить соответствующую строку и нажать кнопку внизу: «Перейти к выбранной карте» <6>. Результат поиска можно сохранить в виде картинки или распечатать (кнопки справа внизу) <7>. Неподходящие варианты можно удалить из списка. Выделение для одновременного удаления нескольких вариантов возможно при нажатии ctrl или shift (в этом случае строки будут выделятся красным шрифтом).

## Основная и дополнительная панели управления

#### Основная панель управления и ввода данных странице «Личная карта»:

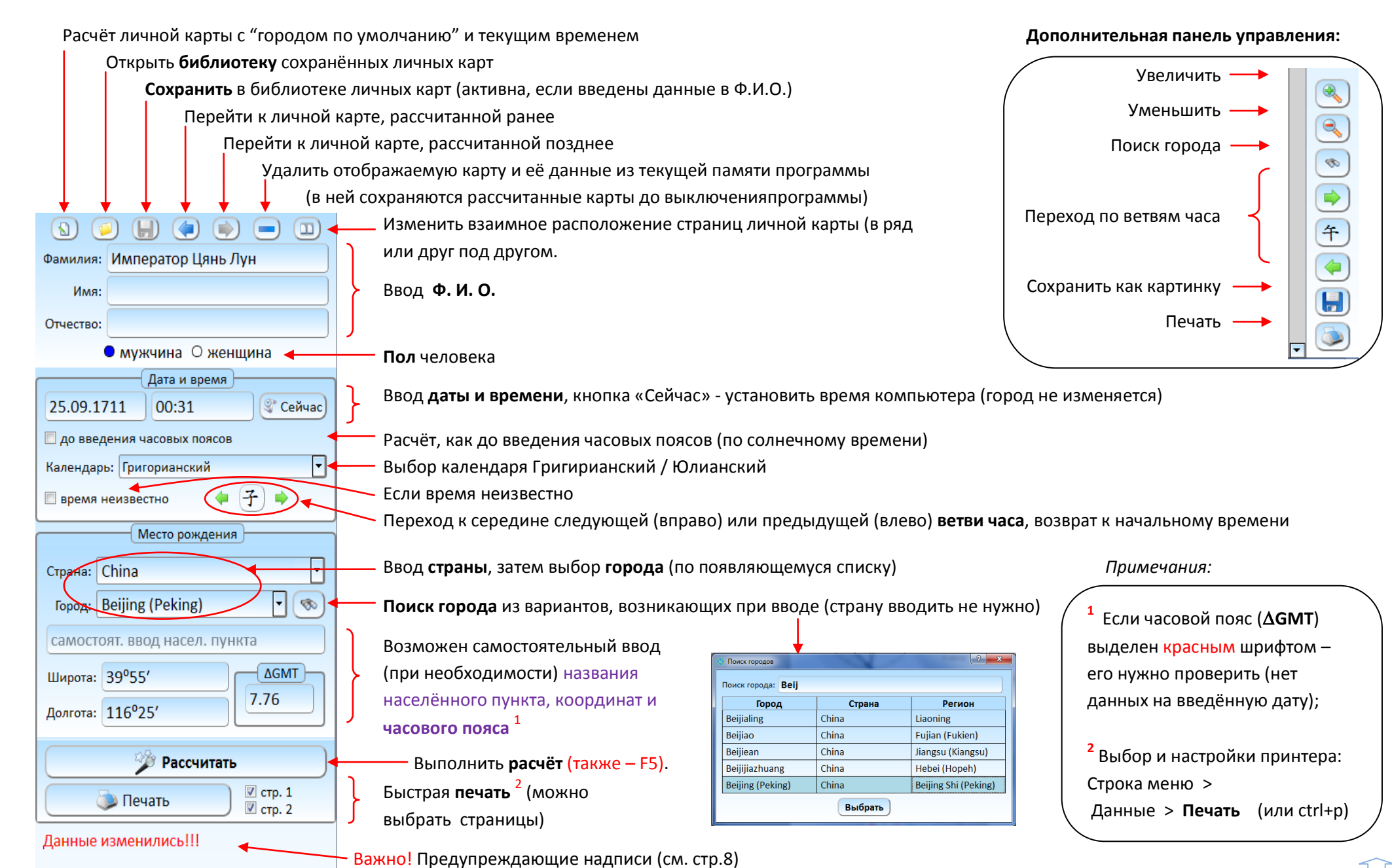

6

# Пояснения к вводу данных

Поля для ввода данных имеют соответствующие подписи. Некоторые из полей имеют подсказки-пояснения. Однако существуют особенности работы с программой, которые необходимо пояснить дополнительно.

#### 1. Ввод населенного пункта из базы данных.

- ✓ Для ввода населённого пункта необходимо вначале выбрать страну, где он расположен. Затем нужно ввести название города или другого населённого пункта. Программа сразу же подставит соответствующие координаты в поля «широта» и «долгота», а также информацию о часовом поясе в поле ∆GMT (разница с временем нулевого меридиана).
- ✓ Кнопка «Поиск города» позволяет найти город без предварительного ввода страны.
- ✓ База данных содержит информацию о населённых пунктах на русском и английском языке. Русскоязычная и англоязычная части дополняют друг друга. Если нужного города (или страны) не оказалось в базе данных на русском языке, вы можете попробовать найти их в части базы данных на английском. Для ввода страны на английском языке необходимо переключить клавиатуру на английский шрифт.

#### 2. Самостоятельный ввод часового пояса, населённого пункта и координат.

- Название населённого пункта можно ввести в поле «самостоят. ввод насел. пункта».
   Фиолетовым шрифтом!
   При этом надпись-подсказка исчезнет и появится то, что вы ввели. Если в этом поле что-либо введено, именно это появится в поле «Место рождения» в личной карте.
- ✓ Вы также можете самостоятельно ввести координаты в поля «широта» и «долгота»:
  - Если вы хотите ввести координаты в десятичном формате, например 53,75 градуса, наберите 53,75 или 53.75 в окне появится 53.75.
     После нажатия на кнопку «Рассчитать», одновременно с расчётом личной карты изменится значение поля с 53.75 на 53°45′.
  - Если вы хотите ввести координаты в формате «Градусы, минуты, секунды», например –153°75′30<sup>°</sup>, введите:
     –153(пробел)75(пробел)30. Знак «–» в долготе соответствует западной долготе, а «–» в широте южной широте.
  - Допустимые значения широты: от −90° до +90°. Однако, если широта допустимая, но больше 65° или меньше -65° ветви часа не рассчитываются (рассчитываются только опоры года, месяца и дня). Допустимые значения долготы: от −180° (западная долгота) до 180° (восточная долгота). (!) При вводе долготы необходимо обратить особое внимание на ввод правильного значения ΔGMT. В западном полушарии это значение отрицательное, а в восточном положительное.

Внимание! Самостоятельно введенные: часовой пояс, населенный пункт и координаты выделяются фиолетовым шрифтом!

- 3. Особые сообщения (предупреждающие надписи, появляются под блоком ввода данных и выделяются красным шрифтом):
  - ✓ Данные изменились!!! напоминает о том, что введённые данные не соответствуют личной карте на экране справа и нужно произвести новый расчёт.
  - ✓ Проверьте часовой пояс сообщает о том, что в базе данных нет записи о часовом поясе на расчётную дату (берётся ближайшая по времени запись, но она может не учитывать изменения, произошедшие позже). В этом случае необходимо найти соответствующую информацию самостоятельно и подставить в поле ∆GMT. При вводе «исторических» дат, когда часовых поясов ещё не было, расчёт ведётся по солнечному времени (ничего дополнительно делать не нужно).
  - ✓ Неверная широта больше 90° или меньше -90°.
  - ✓ Неверная долгота больше 180° или меньше -180°.
  - ✓ Неверная дата раньше 7.02.1 года н.э. или больше 2246 года.
  - ✓ Южное полушарие предупреждение о том, что населённый пункт находится в южном полушарии. В этом случае следует выполнить самостоятельный перерасчёт личной карты (изменяются качества опоры месяца).

# Сохранение личной карты в памяти

### 1. Текущая память (кратковременное сохранение).

- ✓ Личные карты, рассчитанные программой, автоматически сохраняются в текущую память. Для поиска карты в текущей памяти имеются кнопки с синими стрелками. Нажимая на них вперед или назад, вы будете перелистывать карты, которые рассчитали после запуска калькулятора.
- ✓ Для удаления записи используется кнопка со знаком «−». Для полной очистки текущей памяти нажмите: «Данные» «Очистить историю…».
   Эти данные также автоматически удаляются, если вы выходите из программы.

### 2. Библиотека личных карт (длительное хранение личных карт).

Личная карта может быть сохранена в постоянной базе данных – библиотеке личных карт. Чтобы сохранить личную карту: введите данные, нажмите «Рассчитать», затем нажмите на кнопку с изображением дискеты. Данные нельзя сохранить, если карта не рассчитана, или, если

8

все поля Ф.И.О. пустые (при этом кнопка «Сохранить» не будет активна). При сохранении личной карты с полями «Ф.И.О.» аналогичными той карте, которая уже есть в базе в данной группе, старая запись заменяется новой.

- ✓ Чтобы открыть личную карту из библиотеки, нажмите кнопку с жёлтой папкой. Появится список личных карт. Двойной щелчок мышкой открывает выбранную карту.
- ✓ В библиотеке личных карт можно размещать личные карты в различных группах. Для этого нужно создать группу (Строка меню > Библиотека личных карт > Редактировать библиотеку > Добавить группу) и при сохранении указать нужную группу в выпадающем списке. В группах возможно создание подгрупп ( ... > Добавить подгруппу).
- Переноса личных карт из другой программы «Солнечные часы»: Строка меню > Библиотека личных карт > Перенести из другой версии... >
   выбрать папку с программой > Перенести библиотеку.
- Чтобы удалить личную карту из базы, выделите её и нажмите «delete» (или щёлкните на ней правой кнопкой мышки). Чтобы удалить группу (подгруппу): Строка меню > Библиотека личных карт > Редактировать библиотеку > Удалить группу.

### 3. Сохранение страниц «в виде картинки»

- Вы можете сохранить личную карту со всеми сделанными Вами изменениями в виде картинки. Также можно сохранить и другие страницы. Для этого в главном меню нажмите кнопку «Данные», затем «Сохранить как картинку» (или нажать кнопку справа внизу). Программа предложит Вам на выбор один из трех форматов: JPG, BMP или PNG.
- ✓ Качество сохраняемой картинки, может быть задано на вкладке: «Настройки > Параметры сохранения картинки».

# Печать страниц

Печать может быть выполнена тремя способами:

- ✓ Для быстрой печати личной карты нажмите кнопку «Печать» на странице личной карты;
- ✓ Любую из страниц-закладок можно напечатать, нажав на кнопку с символом принтера на дополнительной панели управления в правой части окна программы.
- ✓ Для настройки принтера зайдите в меню «Данные» и там выберите «Печать» (или ctrl+p).

Рядом с кнопкой «Печать» в основной панели управления на странице личной карты галочкой отмечаются страницы личной карты, которые выводятся на печать.

# Личная карта. Добавление периода и года в ба-цзы

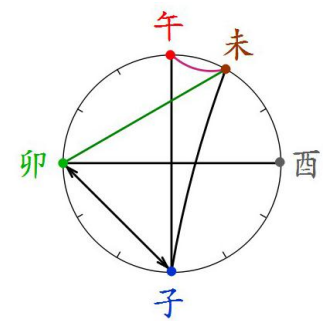

#### 1. Пять опор

庚 MA

Год

От начала гл.сезона 22 ч. 32 м. Мест.: 8 л.м.(м), 13 л.д. 85.9% (р) Кит.: 8 л.м.(м), 13 л.д. Л.С. 9, Бык, -Ц.Ч. 10, Собирание, -Зв.г. 1, Ло-шу: 1 Л.з. Полное: 56 д. 22 ч. назад С.з. Полное: через 105 д. 17 ч. От нач.ветви часа: 1 ч. 37 м. До оконч.ветви часа: 0 ч. 20 м. 9 звёзд: 1 - 1 - 5 нд

нд

庚MA

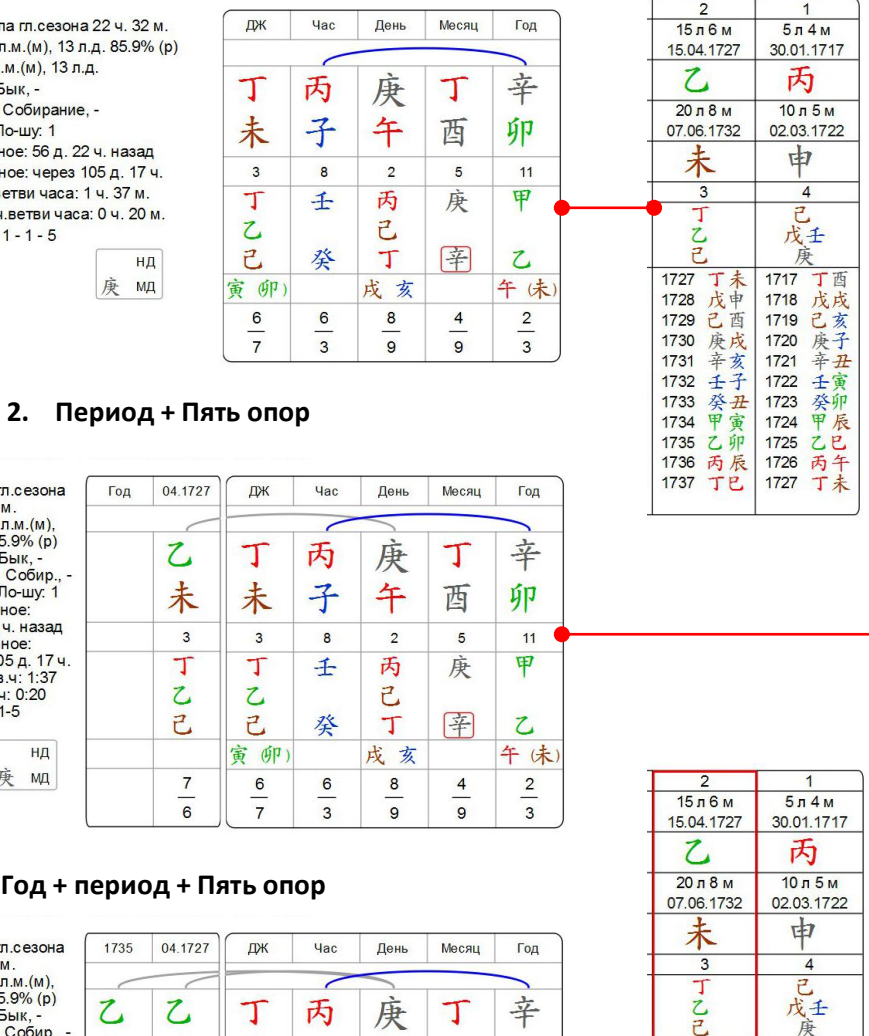

Чтобы добавить 10-летний период (или период + год из этого периода) нужно нажать на выбранные период (или год) в таблице периодов внизу на 1-й странице личной карты Появится красная рамка вокруг выбранного периода (года).

| 2                                                                                             | 1                                                                                   |
|-----------------------------------------------------------------------------------------------|-------------------------------------------------------------------------------------|
| 15л6м                                                                                         | 5л4м                                                                                |
| 15.04.1727                                                                                    | 30.01.1717                                                                          |
| 2                                                                                             | 丙                                                                                   |
| 20 л 8 м                                                                                      | 10 л 5 м                                                                            |
| 07.06.1732                                                                                    | 02.03.1722                                                                          |
| 未                                                                                             | 申                                                                                   |
| 3                                                                                             | 4                                                                                   |
| Т                                                                                             | 己                                                                                   |
| 乙己                                                                                            | 戊壬                                                                                  |
| 1727 丁戊已庚辛壬癸甲乙丙丁<br>1728 反丧辛壬癸甲乙丙丁<br>1730 月732 子子爱甲乙丙丁<br>1736 丁<br>1736 丁<br>1737 丁<br>1737 | 1717 丁西戊亥子<br>1718 戊亥子<br>1720 庚辛壬寅<br>1721 辛壬寅卯<br>1724 平乙丙<br>1722 丙丁<br>1726 丙丁未 |

На рисунках показаны примеры опор ба-цзы и круга ветвей в личных картах вместе с частью таблицы 10-летних периодов.

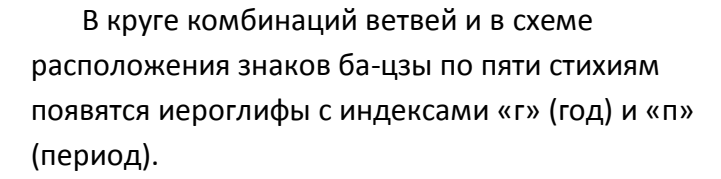

Чтобы отменить добавление нужно нажать ещё раз на область, выделенную красной рамкой.

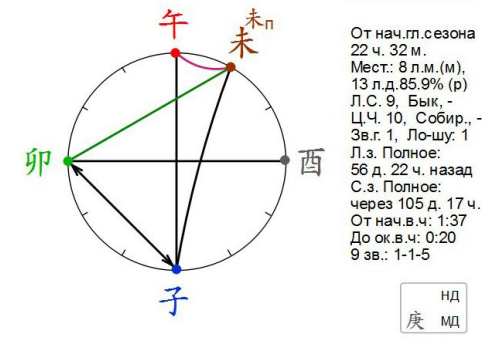

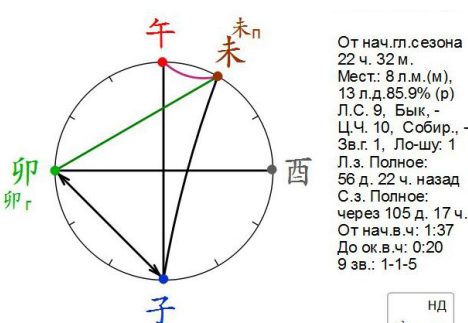

| 3. | Год + период + Пять опор |  |
|----|--------------------------|--|

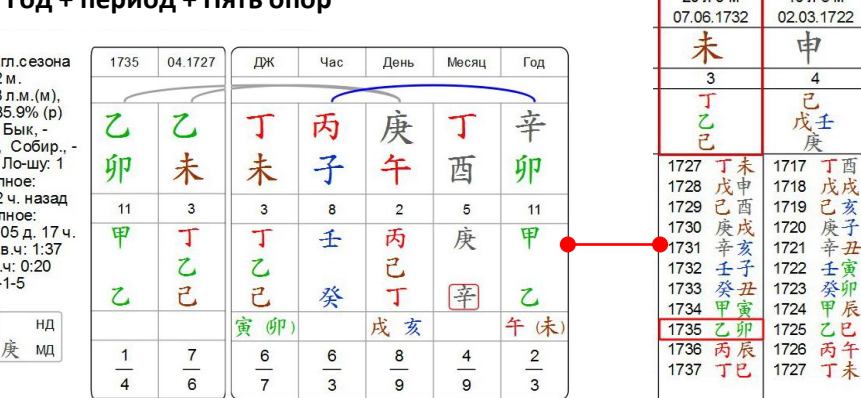

1717 丁酉

1718 戊戌

1719 己亥

1723 癸卯

1724 甲辰

1725 乙巳

1726 丙午

1720 庚子

1721 辛丑

1722 壬寅

辛亥

# Элементы управления

# Строка главного меню, закладки

В верхней части окна программы находятся две строки с элементами управления и настройками.

Верхняя строка - главное меню. Под ней - строка с закладками - выбор страницы, отображаемой на экране.

|   | 🚦 Солнечные часы. Кал | лькулятор ба-цзы Ан | кадемии фэншуй         | And Advances      | -   |                   | -             |            | - 0 | X |
|---|-----------------------|---------------------|------------------------|-------------------|-----|-------------------|---------------|------------|-----|---|
| ſ | Данные Настро         | ойки Окно           | Библиотека личных карт | Помощь            |     |                   |               |            |     |   |
| Ī | Личная карта          | Ветви часа          | Солнечная гексаграмма  | Гексаграммы возра | ста | Поиск гексаграммы | График на год | Карта мира |     | * |

### Краткое описание списка функций главного меню

| 😫 Солнечны                | е часы. Калькулятс       | ор ба-цзы / | Академии фэншуй |  |  |
|---------------------------|--------------------------|-------------|-----------------|--|--|
| Данные                    | Настройки                | Окно        | Библиотека      |  |  |
| Новые                     |                          |             |                 |  |  |
| Открыт                    | ь                        |             | F3              |  |  |
| Сохран                    | ить                      |             | F2              |  |  |
| Сохранить как картинку F6 |                          |             |                 |  |  |
| Запомнить город           |                          |             |                 |  |  |
| Поиск г                   | орода                    |             | Ctrl+F          |  |  |
| Рассчит                   | ать                      |             | F5              |  |  |
| Печать                    |                          |             | Ctrl+P          |  |  |
| Очисти                    | гь <mark>ист</mark> орию |             | Shift+F8        |  |  |
| Выход                     |                          |             |                 |  |  |

| е часы. Калькулятор ба-цзы Академии фэншуй          |                               |                   |      |  |  |  |
|-----------------------------------------------------|-------------------------------|-------------------|------|--|--|--|
| Настройки                                           | Окно                          | Библиотека личных | карт |  |  |  |
| Шрифты и                                            | цвета                         |                   | F4   |  |  |  |
| Параметр                                            | Параметры сохранения картинки |                   |      |  |  |  |
| Настройки                                           | і карты                       | мира              |      |  |  |  |
| Скрыть/показать данные F7                           |                               |                   |      |  |  |  |
| <ul> <li>Учитывать рефракцию при расчёте</li> </ul> |                               |                   |      |  |  |  |
| Запомина                                            | Запоминать данные при выходе  |                   |      |  |  |  |
|                                                     |                               |                   |      |  |  |  |

#### Подсказки в личной карте (вкл/выкл)

| Данные |
|--------|
|--------|

- ... Расчёт личной карты с "городом по умолчанию" и текущим временем <1>
- ... Открыть библиотеку сохранённых личных карт <2>
- ... Сохранить в библиотеке личных карт <3>
- ... Сохранить каждую из 2-х страниц личной карты в виде картинки (2 файла)
- ... Сохранить расчитанный (или введённый) город как "город по умолчанию"
- ... Открыть окно поиска города по названию (без выбора страны)
- ... Произвести расчёт личной карты и др. страниц по введённым данным
- ... Печать (окно настройки печати)
- ... Удалить личные карты (кроме текущей) из временной памяти
- ... Закрыть программу

Соответствие кнопок: 💿 🥃 🚽 🍋 🍉 💷

<1> <2> <3>

# Настройки

- ... Настройка шрифтов, выделение иероглифов цветом, выбор цвета фона
- ....Выбор размера картинки при сохранении страниц
- ... Вкл/выкл элементов на карте мира, настройка времени пересчёта часов
- ... Скрыть/показать панель ввода данных на вкладке Личная карта
- ... Вкл/выкл учёт рефракции при расчёте личной карты
- ... Последнюю рассчитанную карту показывать при открытии программы
- ... Вкл/выкл подсказки на странице личной карты

<4>

| ор ба-цзы /                        | Академии фэншуй            |        |  |
|------------------------------------|----------------------------|--------|--|
| Окно                               | Библиотека личных карт Пом | ощь    |  |
| Увеличить масштаб                  |                            | Ctrl++ |  |
| Уменьшить масштаб                  |                            | Ctrl+- |  |
| Macı                               | F9                         |        |  |
| Сохранить как масштаб по умолчанию |                            |        |  |
| Изме                               | Ctrl+L                     |        |  |

#### Окно

- ... Увеличить страницу, отображаемую на экране
- ... Уменьшить страницу, отображаемую на экране
- ... Выбор стандартного (установленного ранее) размера личной карты
- ... Запомнить масштаб личной карты как стандартный
- ... Взаимное расположения страниц личной карты (вертик. / горизонт.) <4>

Соответствие кнопок: 🕥 🥥 📕 🏟 🍥 😑 💷

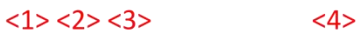

| кадемии фэншуй          | Anna M     |  |  |  |
|-------------------------|------------|--|--|--|
| Библиотека личных карт  | Помощь     |  |  |  |
| Открыть библиотеку      |            |  |  |  |
| Редактировать библиот   | еку Ctrl+E |  |  |  |
| Перенести из другой вер | осии       |  |  |  |

### Библиотека личных карт

- ... Открыть библиотеку для выбора личной карты <2>, (удалить карту del)
- ... То же, но возможно создание/удаление групп
- ... Перенос библиотеки из другой папки с программой "Солнечные часы"

| Помощь                   |       |    |  |  |
|--------------------------|-------|----|--|--|
| Личная                   | карта | F1 |  |  |
| Закладки и меню          |       |    |  |  |
| О рефракции              |       |    |  |  |
| Часто задаваемые вопросы |       |    |  |  |
| О прогр                  | амме  |    |  |  |

#### Помощь

- ... О методе; описание полей личной карты; иероглифы и сокращения (.pdf)
- ... Описание страниц-закладок; ввод данных и управление; меню (.pdf)
- ... Кратко о рефракции и её учёте в расчётах ба-цзы (.pdf)
- ... Ответы на актуальные вопросы пользователей
- ... Контактная информация, № и дата версии